## Não sabe entrar no Q-Acadêmico? Veja passo-a-passo nas imagens:

1º PASSO - Acesse o portal do Instituto Federal de Roraima (http://ifrr.edu.br/), em seguida vá até o final/rodapé do site para acessar o Sistema Q-Acadêmico.

| <ul> <li>Diretorias e Núcleos</li> <li>Metas, Ações e Indicadores Institucionais</li> <li>Convênios</li> <li>Ações e Programas</li> <li>Programa Institucional Clube da Ciência</li> <li>Editais</li> <li>Cursos</li> <li>Programa de Incentivo à Pesquisa Aplicada-<br/>Docente</li> <li>Estágio</li> <li>Indicadores e Metas do Ensino</li> <li>Pós-graduação</li> <li>Programas</li> <li>Programas</li> <li>Programa de Incentívo a Pesquisa Aplicada-<br/>Docente</li> <li>Estágio</li> <li>Indicadores e Metas do Ensino</li> <li>Pós-graduação</li> <li>Programas</li> <li>Projetos</li> </ul> | a extensão                                                                 |
|----------------------------------------------------------------------------------------------------|----------------------------------------------------------------------------|
|                                                                                                    | TAIS ANTIGOS                                                               |
| INSTITUCIONAL         SERVIÇOS         SISTEMAS         PORTA           • Conselho Superior         • Ouvidoria         • Q-Acadêmico         • Reitoria           • Planejamento         • Inscrições para o Processo         • Biblioteca         • Câmpus           • Regimento Geral         Seletivo         • Suap         • Câmpus                                                                                                    | pria<br>pus Amajari<br>pus Boa Vista                                       |
| Plano de Desenvolvimento     Institucional (PDI)     Guia de Recolhimento da União     Gestão de Pessoas     Concurso Público     Guia de Recolhimento da União     Portal de Conferências     Protoco     Folha de                                                                                                    | pus Novo Paraíso<br>pus Boa Vista Zona Oeste<br>ocolo Antigo<br>a de Ponto |

2º PASSO - Após isso você será direcionado para o portal Q-Acadêmico (<u>http://academico.ifrr.edu.br/</u>). Clique em "Aluno".

| () academico.ifrr.edu.br                                                                                                    |                                                                                                    |
|----------------------------------------------------------------------------------------------------|----------------------------------------------------------------------------------------------------|
| <b>BEM VINDO AO</b><br><b>Q-ACADEMICO WEB</b><br>Escolha ao lado o módulo que deseja<br>acessar. Seu login e senha serão<br>necessários. | <ul> <li>PROFESSOR</li> <li>ALUNO</li> <li>CLASSIFICADO</li> <li>PAIS DE ALUNO</li> <li>EMPRESA</li> <li>EMPRESA</li> <li>TÉC. ADMINISTRATIVO</li> <li>EGRESSO</li> <li>BIBLIOTECA</li> <li>VALIDAR DOCUMENTOS</li> </ul> |
| Desenvalvido por<br>Desenvalvido por<br>DUALICATA<br>soluções em informática                                                             | INSTITUTO FIDERAL DE<br>EROUCIÇÃO, CIMINA E TECNOLOGIA<br>RESOLUCIÓN                                                                                                    |

3º PASSO – Insira o seu Login (matrícula) e Senha.

| Rem VINDO AN<br><b>Q-ACADEMICO WEB</b><br>In site que facilita as suas atividades.<br>Porsevor, entre com suas informacies de login nos<br>campos abaixo:<br>Login Senha OK<br>Esqueci minha senha | OPÇÕES DO MÓDULO DO ALUNO         OPOCIÓN DE LONO         OPOCIÓN DE LONO         OPOCI |
|----------------------------------------------------------------------------------------------------|----------------------------------------------------------------------------------------------------|
| O Q-Acadêmico Web o apro-<br>xima ainda mais da sua                                                                                                    | PASSE O MOUSE SOBRE OS ÍCONES:                                                                                                    |
| sores e da sua turma,<br>É uma importante ferramen-ta<br>que possibilitará a você,                                                                                                    | 금 🗊 😰 😰 🧯 🍪                                                                                                    |
| enquanto estudante, um<br>universo de informações muito<br>grande, ao alcance de poucos                                                                                                    | 👜 🕼 🌍 🧭 📅 🛛                                                                                                    |
| Cliques.<br>Qualidata Soluções em Informática www.qualidata.com.br                                                                                                    | 🇰 🟂 📡 Download do manual (DOC)                                                                                                    |

4º PASSO – No período previsto, o link "Renovação de Matrícula" ficará disponível na Página Inicial. Clique neste link:

| ENCERR/<br>SESSÃO |
|-------------------|
| 🖻 D 🔒 🕼 D C       |
|                   |
|                   |
|                   |
|                   |
|                   |

Confirme sua situação (obrigatório).

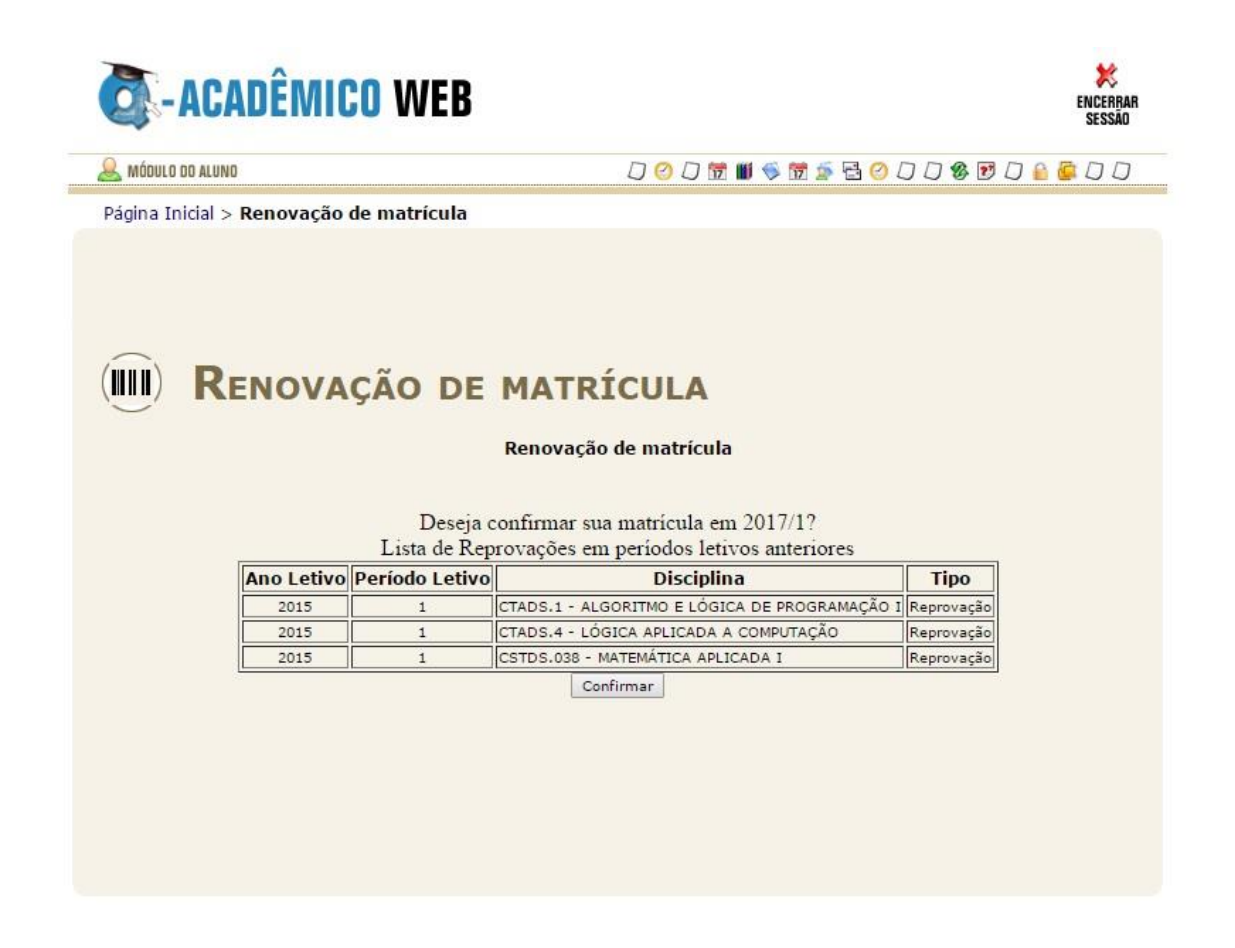

Observe a mensagem de confirmação de renovação de matrícula. Clique na mensagem em azul para gerar o comprovante:

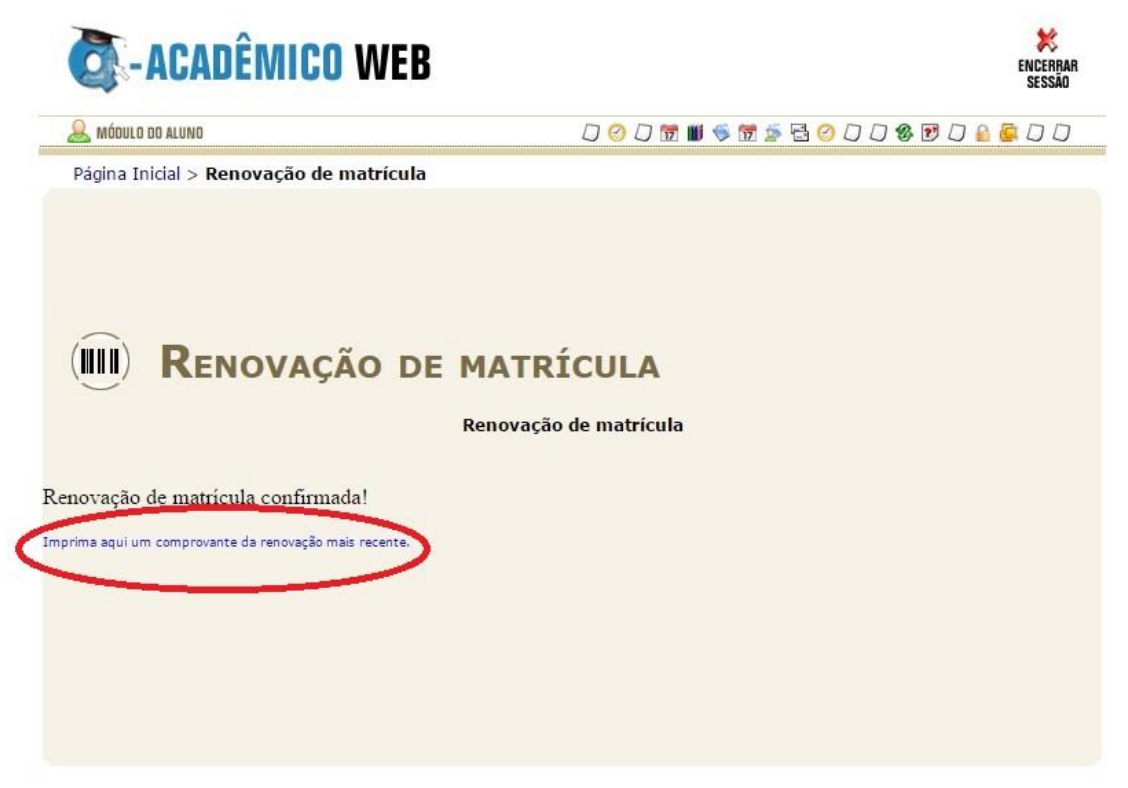

Após clicar na mensagem, será gerado o comprovante. Salve esta tela ou imprima e guarde em lugar seguro.

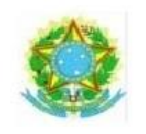

## INSTITUTO FEDERAL DE EDUCAÇÃO, CIÊNCIA E TECNOLOGIA DE RORAIMA

Av. Glaycon de Paiva, 2496 - Pricumã - Boa Vista - C.E.P. 69.303.-340 Departamento : COORDENDAÇÃO DO CURSO

## Comprovante de Renovação de Matrícula

Curso: nome nome nome Nome: nome nome nome Matrícula: nome nome nome Período Letivo: 2017/1 Data Renovação: 07/11/2016 Habilitação: Módulo

Local e Data: Boa Vista - RR, 07/11/2016 12:41:14

Autenticação:

=42776E7A6A62654D3631673050364B646D354D3631673050364B646D376A2F6A62654D3631673050364B646D:=